## اطلاعيه ثبت نام نهضت ملي مسكن

با عنایت به تکلیف قانون جهش تولید مسکن در خصوص واگذاری زمین یا واحد مسکونی به متقاضیان حائز شرایط، متقاضیان با مراجعه به قسمت **نهضت ملی مسکن** در سامانه طرح های حمایتی مسکن به آدرس <u>https://saman.mrud.ir/</u> نسبت به ثبت نام اقدام نمایند. بدیهی است پس از ثبت نام در صورت واجد شرایط بودن متقاضی، سایر اقدامات حسب ضوابط و مقررات مربوطه صورت خواهد پذیرفت. **مراحل ثبت نام در "نهضت ملی مسکن**"

مرحله اول: ورود به سامانه جامع طرح های حمایتی مسکن به آدرس <u>https://saman.mrud.ir/</u> و انتخاب گزینه "درخواست مسکن (ثبت نام در طرح نهضت ملی مسکن) ".

🕕 سامانه جامع طرح های حمایتی مسکن

وضعيت درخواست ها

کارتابل مشاهده و پیگیری کلیه درخواست های طرح های حمایتی مسکن

درخواست مسکن 🔶

نبت نام در طرح نهضت ملی، قانون حمایت از خانواده و جوانی جمعیت (متقاضیان دارای سه فرزند یا بیشتر) و

تسهيلات ساخت

درخواست تسهیلات خودمالکی ساخت شهری (داخل و خارج از بافت فرسوده)، شهرهای جدید و روستایی

تسهيلات وديعه

Ø

| معاونت مسکن و ساختمان– دفتر اقتصاد                                                                       |                                                                                                    |
|----------------------------------------------------------------------------------------------------|----------------------------------------------------------------------------------------------------|
|                                                                                                    | ه جامع طرح های حمایتی مسکن                                                                                      |
| ورود افراد حقوقی                                                                                         | ورود افراد حقیقی                                                                                                |
| مدیرعامل میتواند با استفاده از از شماره همراه خود و از طریق پنجره ملی خدمات دولت هوشمند وارد سامانه شود. | کلیه افراد حقیقی میتوانند با استفاده از شماره همراه خود و از طریق پنجره ملی خدمات دولت هوشمند وارد سامانه شوند. |
| ورود به سامانه                                                                                           | ورود به سامانه                                                                                                  |
|                                                                                                    |                                                                                                    |
|                                                                                                    |                                                                                                    |
|                                                                                                    |                                                                                                    |
|                                                                                                    |                                                                                                    |

مرحله دوم: پس از انتخاب گزینه ورود افراد حقیقی، سامانه نهضت ملی مسکن شما را به صفحه سامانه ی پنجره ملی خدمات دولت هوشمند برای احراز هویت منتقل می نماید(تصویر ذیل). \*\* سالت تر ما من می می مانی می مانی می ما می از مربو ما می ما تر ما تک ما زیر می می "ا مال که خال مانید"

\* مطابق تصاویر زیر، در کادرهای مربوطه شماره تلفن همراه و کد امنیتی را تکمیل نموده و روی "ارسال کد فعال سازی" کلیک نمایید

| ← → C + ssamygvxthign                                          |                                             |                                                                                                    | ඩ 🛧 🖬 🚱 Incognito 🚦                                                      |
|----------------------------------------------------------------|---------------------------------------------|----------------------------------------------------------------------------------------------------|--------------------------------------------------------------------------|
|                                                                | معلمه مود معد<br>معلمه مود معد<br>ماین مریز | میتوانید با ورود به دولت من به آن دسترسی پیدا کنید<br>ح<br>هدمات موره آموزش<br>هدمات آمور عمومی<br>• • | الیچه<br>خدمات موره سمکی<br>ک منتاث موزه الانعادی<br>خدمات موزه الانعادی |
|                                                                |                                             |                                                                                                    |                                                                          |
| کلیه حقوق این درگاه متعلق به دولت جمهوری اسلامی ایران می باشد. |                                             |                                                                                                    | وي ا                                                                     |

\* توجه داشته باشید باید حتما با شماره همراه به نام خود وارد سامانه شوید.

\* طبق تصویر زیر کد دریافتی در تلفن همراه خود را در بخش مربوطه وارد نمایید.

| جمعون اسلامی ایران                                                                                        |                  | چه میتوانید با مرود به دولت مرد به آن دسترسی بیدا کنید             | a                                 |
|----------------------------------------------------------------------------------------------------|------------------|--------------------------------------------------------------------|-----------------------------------|
| ينجوه ملى خدمات دولت طوشند<br>ينجوه ملى خدمات دولت طوشند<br>(نسخه آزمايشي)                                | فدمان جوزه مقامت | پ هوون و رود به نوب مل به ی مسرسی پید مید<br>ح<br>خدمان حوزه آموزش | س<br>خدمات حوزه مسکن              |
| که فعالسازی خود را وارد کنید<br>که معدسی ۵ رس به تنی هرد منت سن رس شده ست                                 | نيت تام بارانه   | خدمات امور عمومی                                                   | ج<br>لاللال<br>خدمات حوزه اقتصادی |
| در صورت عدم دریافت گذهنااسازی از طریق پیامکه میتوانید از طریق کد دستوری #۴۴۴۴ برای دریافت آن اقدام نماییا |                  | • •                                                                |                                   |
|                                                                                                    |                  |                                                                    |                                   |
|                                                                                                    |                  |                                                                    |                                   |
|                                                                                                    |                  |                                                                    |                                   |
| ورود به سامانه                                                                                            |                  |                                                                    |                                   |
|                                                                                                    |                  |                                                                    |                                   |
|                                                                                                    |                  |                                                                    |                                   |

\* در مرحله بعد برای احراز هویت و ورود به سامانه طبق تصویر زیر نیاز است کد ملی و تاریخ تولد خود را وارد و بر روی دکمه ثبت اطلاعات کلیک نمایید.

| <br><br> | i sso.my.gov.ir/register                          |                                       |                                                                                                    | 💐 🖈 🖬 🙆 Incognito 🚦                                    |
|----------------------------------------------------------------------------------------------------|---------------------------------------------------|---------------------------------------|----------------------------------------------------------------------------------------------------|--------------------------------------------------------|
| ← → C                                                                                                    | ی که که که که که که که که که که که که که          | ید<br>محمد مورد معلمہ<br>میں تھر پارٹ | الچه میتوانید با ورود به دولت من به آن نسترمی پیدا کتر<br>ت<br>خدمان حوزه اموزش<br>فدمان امور عمومی<br>ف ه | ا العمادي بري<br>ملاحة مورد مسكر<br>التعادي<br>ويتعادي |
| ران می باشد.                                                                                                    | کلیه حقوق این درگاه عنطق به دونت جمهوری اسلامی او |                                       |                                                                                                    | ைந                                                     |

\* چنانچه احراز هویت شما با موفقیت صورت پذیرد، مطابق تصویر زیر کدپستی بر اساس آخرین نشانی ثبت شده شما در سازمان ثبت احوال کشور نمایش داده خواهد شد و در صورتی که مورد تایید است، بر روی دکمه "ثبت اطلاعات" کلیک نمایید . در غیر اینصورت برای در خواست به روزر سانی نشانی محل اقامت خود، کدپستی را در کادر مشخص شده اصلاح نمایید و سپس بر روی دکمه "ثبت اطلاعات" کلیک نمایید.

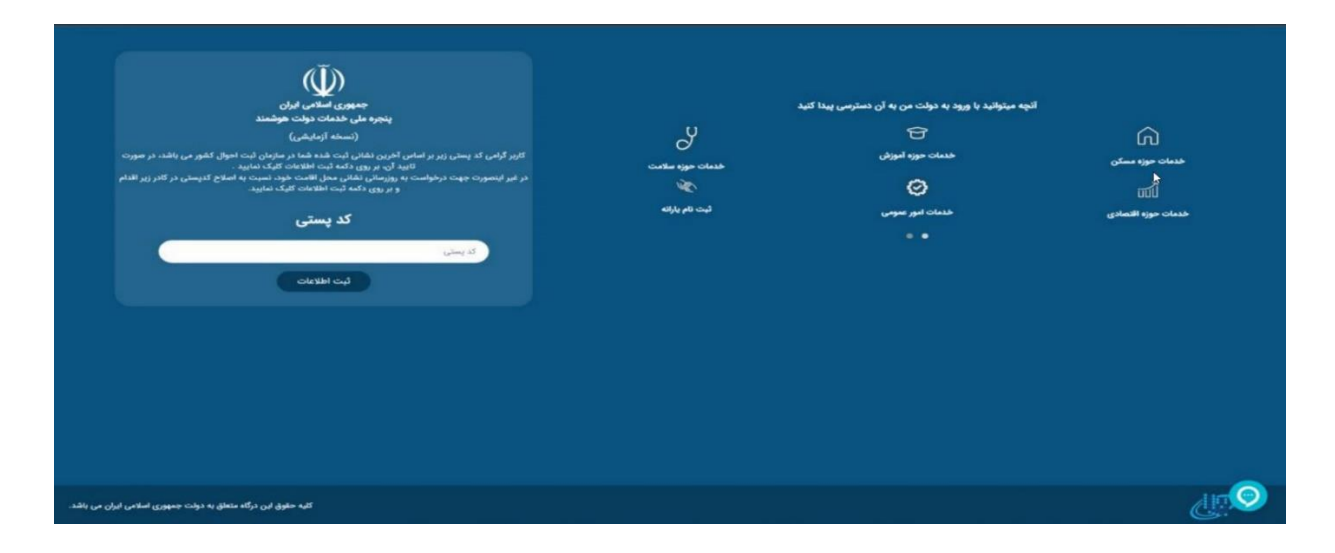

مرحله سوم : پس از طی کردن مرحله دوم ثبت نام، چنانچه اطلاعات محل سکونت خود را در سامانه ی ملی املاک و اسکان کشور به آدرس <u>https://amlak.mrud.ir</u> ( براساس بند ۷ تبصره ۸ ماده ۱۶۹ مکرر قانون مالیات های مستقیم مصوب ۱۳۹۹/۰۹/۰۵) اظهار کرده باشید به مرحله چهارم منتقل می شوید. در صورت عدم اظهار سکونت در سامانه ملی املاک و اسکان مطابق تصویر ذیل به این صفحه منتقل می شوید. پس از مطالعه دستورالعمل ثبت خوداظهاری، نسبت به ثبت اطلاعات محل سکونت خود اقدام نمایید.

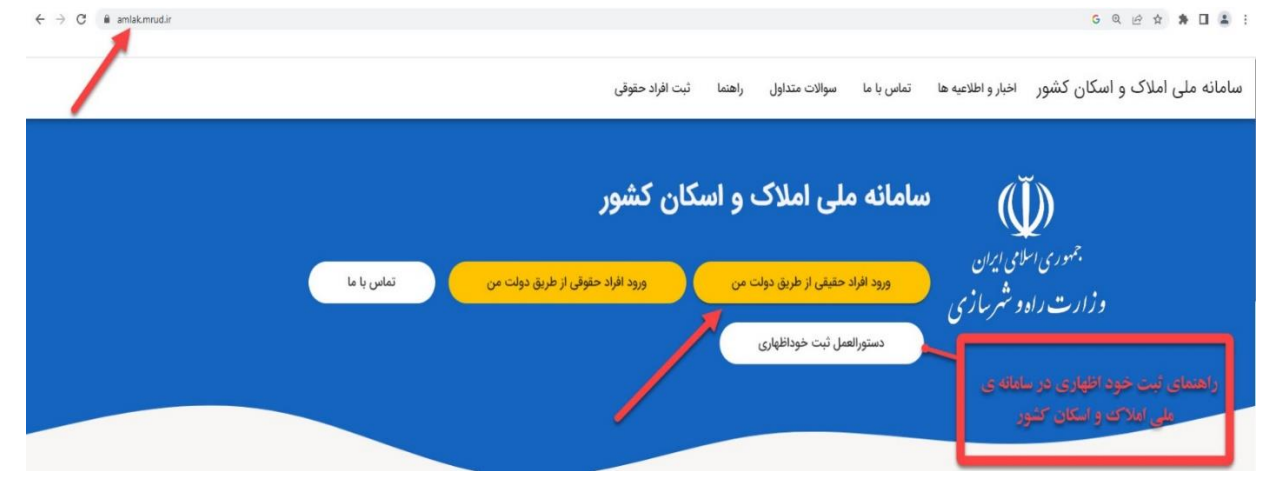

٤ |

مرحله چهارم: بعد از تکمیل "سامانه ی ملی املاک و اسکان کشور"، مجددا به صفحه ی اول سامانه ی نهضت ملی منتقل شده و با انتخاب گزینه مورد نظر، متن تعهد نامه برای شما نمایش داده می شود. پس از مطالعه ی کامل و دقیق مطالب مندرج در تعهد نامه، ضمن اعلام موافقت خود با مفاد مندرج در متن، اقدام به شروع ثبت نام نمایید.

|              |           | -                       | 1.1.0                   | 1- C 1-                                | 1                                                                                        |                                                                                            |                                                                                                    |                                                                                                    |                                                                                                    | 6 . I . I . I . I .                                                                                                    |
|--------------|-----------|-------------------------|-------------------------|----------------------------------------|------------------------------------------------------------------------------------------|--------------------------------------------------------------------------------------------|----------------------------------------------------------------------------------------------------|----------------------------------------------------------------------------------------------------|----------------------------------------------------------------------------------------------------|----------------------------------------------------------------------------------------------------|
| نماس با ما   | سرايط     | اخبار و اطلاعیه ها      | سوالات منداول           | ພັນມູ                                  | مساهده و پيديري درخواست ها                                                               | لبت تم تسهيرات تمت وديعه                                                                   | نسهیلات شاخت - خارج از باقت فرسوده                                                                                               | مقیت(منفاضیان دارای شه فرزند به بالا)                                                                                                    | هنون حمايت از خانواده و جوانی ج                                                                                                    | ت نام بهضت متی مسدن                                                                                                    |
| مرحله ۱ از ۸ | -         |                         |                         |                                        |                                                                                          |                                                                                            |                                                                                                    |                                                                                                    |                                                                                                    | قوانین و مقررات                                                                                                    |
|              |           |                         |                         | بت"                                    | ت از خانواده و جوانی جمعی                                                                | سكن موضوع قانون حمايه                                                                      | ن قبل از ثبت نام در طرح تامین م                                                                                                  | تعهدنامه متقاضيا                                                                                                    |                                                                                                    |                                                                                                    |
|              |           |                         |                         |                                        | کور عبارتند از:                                                                          | تامین مسکن موضوع قانون مذ                                                                  | ن، شرایط و ضوابط استفاده از تسهیلات                                                                                              | جمعیت و آیین نامه اجرایی ماده (۴) آ                                                                                                    | انون حمایت از خانواده و جوانی ۰                                                                                                    | وفق مفاد ماده ۳ و ۴ قا                                                                                                    |
|              |           |                         |                         |                                        |                                                                                          |                                                                                            |                                                                                                    |                                                                                                    |                                                                                                    | الف- شرايط متقاضيان:                                                                                                    |
|              |           |                         | ۱۴۰۰∕۰۸/۱۱) پاشد.<br>د. | بیت (بعد از ۹<br>بل تقاضا باش          | وانی جمعیت ثبتنام نمایند.<br>حمایت از خانواده و جوانی جمع<br>۵ سال سابقه سکونت در شهر مح | نن قانون حمایت از خانواده و ج<br>شتر آنها بعد از تصویب قانون<br>و عرضه مسکن، دارای حداقل ا | /۲/ نباشد، میتوانند در طرح تامین مسک<br>ت، میبایست زمان تولد فرزند سوم یا بر<br>رابی قانون ساماندهی و حمایت از تولید<br>ارد زیر: | یا فرزند سوم یا بشتر آنها، بیشتر از ه<br>نون حمایت از خانواده و جوانی جمعیه<br>مازی و به استناد ماده (۱) آیین نامه اج<br>نقا <b>ضا برای حداقل ۵ سال ب</b> ه شرح مو | ، نرخ باروری شهرستان زادگاه پدر<br>ثبتنام در طرح تأمین مسکن قا<br>س دستورالعمل وزارت راه و شهرم<br><b>رک سایقه سکونت در شهر محل</b> ت                                           | <ul> <li>صرفاً خانوارهایی که</li> <li>خانوارهای متقاضی</li> <li>متقاضی باید بر اسا،</li> <li>ب- بارگذاری تصویر مدا</li> </ul>                                                                                                   |
| نماید.       | ت استفادہ | راز ۵ سال سابقه سکود    | بارد فوق جهت احر        | . از ترکیب مو                          | ن پذیر نگردد، متقاضی می تواند                                                            | ىال سابقە سكونت متقاضئ امكا                                                                | چه با ارائه یکی از موارد فوق، احراز ۵ م                                                                                          | یدان بادی ہے سی<br>همسر<br>بران                                                                                                    | مین بودید مسعینی به مسمر به عرب<br>صنوف برای متقاضی یا همسر<br>ار از دوایر دولتی برای متقاضی یا<br>تمری بازنشستگان و مستمری بگ<br>حصیل فرزندان<br>ی احراز سابقه سکونت ارائه یکی | <ul> <li>سابقه پرداخت بیمه</li> <li>سابقه پرداخت بیمه</li> <li>مواز کسب شاغلین</li> <li>مواز کسب شاغلین</li> <li>مواهی (شتغال به کا</li> <li>کواهی پرداخت مس</li> <li>گواهی (شتغال به ته</li> <li>گواهی (شتغال به ته</li> </ul> |
|              |           | ایر متولیان ارائه گردد. | سازی استان یا سا        | کل راه و شهر                           | جهت تشکیل پرونده به ادارات                                                               | و مدرک یا مدارک احراز سکونت.                                                               | مویتی متقاضی و افراد تحت سرپرستی و                                                                                               | مانیهای آتی، نیاز است اصل مدارک ا                                                                                                    | ی اطلاعات متقاضیان و با اطلاعرم                                                                                                    | <ul> <li>پس از اتمام پالایش</li> </ul>                                                                                                    |
|              |           |                         |                         | یا مسکن                                | ورت خواهد پذیرفت.<br>زمین یا واحد مسکونی<br>نام شهر محل واگذاری زمین ب                   | همسر (مطابق با جدول ذیل) ص<br>یت و نام شهرهای محل تامین ز                                  | یا شهرهای مجاور یا زادگاه متقاضی یا :<br>نهرهای دارای بیش از ۵۰۰ هزار نفر جمع<br>بر جمعیت                                        | در شهرکهای اطراف یا شهرهای جدید<br>لیست هٔ<br>نام شهر دارای بیش از ۵۰۰ هزار نذ                                                                                     | ۵۰ هزار نفر جمعیت، تأمین زمین<br>استان                                                                                                    | <ul> <li>در شهرهای بالای ۰۰</li> </ul>                                                                                                    |
|              |           | ر نفر جمعیت نباشد.      | ، بیش از ۵۰۰ هزا        | بر اینکه داری                          | زادگاه متاقضی یا همسر مشروط                                                              | امبرکبیر، مهاجران یا شهر محل ز                                                             | شهر جدید                                                                                                    | اراک                                                                                                    | مرکزی                                                                                                    |                                                                                                    |
|              |           | نفر جمعیت نباشد.        | بیش از ۵۰۰ هزار i       | اینکه داری ا                           | .گاه متاقضی یا همسر مشروط بر<br>تاقد                                                     | د سهند، شهریار یا شهر محل زاد                                                              | شهر جدی                                                                                                    | تبريز                                                                                                    | ایجان شرقی                                                                                                    | آذرہ                                                                                                    |
|              |           |                         |                         |                                        | بوظ است.                                                                                 | به نزد وزارت راه و شهرسازی محذ                                                             | کلیه حقوق مادی و معنوی این سامان                                                                                                 |                                                                                                    |                                                                                                    |                                                                                                    |
|              |           | هزار نفر جمعيت نباشد    | ری بیش از ۵۰۰ ه         | ط بر اینکه دار                         | ، زادگاه متاقضی یا همسر مشرو                                                             | د، عالیشهر، سیراف یا شهر محل                                                               | شهر جدید نایبن                                                                                                    | بوشهر                                                                                                    | شهر                                                                                                    | بو                                                                                                    |
|              |           | جمعیت نباشد.            | ئں از ۵۰۰ هزار نفر      | نکه داری بیش                           | متاقضی یا همسر مشروط بر این                                                              | بد نیشتمان یا شهر محل زادگاه                                                               | شهر جد                                                                                                    | كردستان                                                                                                    | ستان                                                                                                    | كرده                                                                                                    |
|              |           | فزار نفر جمعیت نباشد.   | ی بیش از ۵۰۰ ه          | ط بر اینکه دار                         | زادگاه متاقضی یا همسر مشروه                                                              | کی، هشتگرد، پرند یا شهر محل                                                                | شهر جدیدایوان                                                                                                    | تهران                                                                                                    | ران                                                                                                    | تھ                                                                                                    |
|              |           | معیت نباشد.             | از ۵۰۰ هزار نفر ج       | ، داری بیش                             | ناقضی یا همسر مشروط بر اینکه                                                             | دید حورا یا شهر محل زادگاه م                                                               | شهر ج                                                                                                    | همدان                                                                                                    | ىدان                                                                                                    | da                                                                                                    |
|              |           | جمعیت نباشد.            | ی از ۵۰۰ هزار نفر ∙     | نه داری بیش                            | ىتاقضى يا ھمسر مشروط بر اينك                                                             | دید پرنیان یا شهر محل زادگاه ه                                                             | شهر جا                                                                                                    | قم                                                                                                    | قم                                                                                                    | à                                                                                                    |
|              |           | جمعیت نباشد.            | ں از ۵۰۰ هزار نفر       | که داری بیش                            | متاقضی یا همسر مشروط بر ایناً                                                            | ید ایوانکی یا شهر محل زادگاه                                                               | شهر جد                                                                                                    | سمنان                                                                                                    | منان                                                                                                    | شە                                                                                                    |
|              |           | جمعیت نباشد.            | ن از ۵۰۰ هزار نفر       | که داری بیش                            | متاقضی یا همسر مشروط بر اینک                                                             | ید مهرگان یا شهر محل زادگاه .                                                              | شهر جد                                                                                                    | قزوين                                                                                                    | وين                                                                                                    | قزر                                                                                                    |
|              |           | جمعیت نباشد.            | ن از ۵۰۰ هزار نفر       | که داری بیش                            | متاقضی یا همسر مشروط بر این                                                              | ید هشتگرد یا شهر محل زادگاه                                                                | شهر جد                                                                                                    | كرج                                                                                                    | برز                                                                                                    | ונ                                                                                                    |
|              |           |                         |                         |                                        |                                                                                          |                                                                                            |                                                                                                    | رشت                                                                                                    | لان                                                                                                    | گي                                                                                                    |
|              |           |                         |                         |                                        |                                                                                          |                                                                                            |                                                                                                    | كرمانشاه                                                                                                    | انشاه                                                                                                    | كرما                                                                                                    |
|              |           |                         | نفر حمعيت نياشد         | الت ۵۰۰ مال                            | A standard sha Astron                                                                    | 1 1 1 1 1 1 1 1 1 1 1 1 1 1 1 1 1 1 1                                                      |                                                                                                    | 1.5                                                                                                    |                                                                                                    |                                                                                                    |
|              |           |                         | /                       | · · · · · · · · · · · · · · · · · · ·  | نسر مسروط بر اینده داری بیس                                                              | شهر زادداه متاقصی یا هد                                                                    |                                                                                                    | درمان                                                                                                    | مان                                                                                                    | کرا                                                                                                    |
|              |           |                         | ,                       | ,,,,,,,,,,,,,,,,,,,,,,,,,,,,,,,,,,,,,, | مسر مسروط بر اینده داری بیس                                                              | سهر زادگاه متاقصی یا هد                                                                    |                                                                                                    | یزد                                                                                                    | مان<br>زد                                                                                                    | کر،<br>ی                                                                                                    |

## د- پایش و اطلاعرسانی

متقاضی پس از تکمیل ثبتنام میتواند در تمامی مراحل، وضعیت خود را از طریق بخش ۱۰مشاهده و پیگیری درخواست؛ در سامانه طرحهای حمایتی مسکن وزارت راه و شهرسازی به آدرس saman.mrud.ir پیگیری نماید.

## هـ- ساير شرايط ثبتنام

متقاضى تمام شرايط فوق را مطالعه نموده و آن را مى پذيرد.

- ثبتنام در سامانه طرحهای حمایتی مسکن وزارت راه و شهرسازی به معنای تأیید شرایط متقاضی و تعهد برای تحویل زمین یا واحد مسکونی به ایشان نمی،اشد.
- با توجه به محدودیت تأمین اراضی. پس از پالایش و احراز شرایط، متقاضیان نهایی به میزان ظرفیت احصاءشده از بین متقاضیان تاییدشده و بر اساس اولویتهای تعیین شده از سوی وزارت راه و شهرمازی انتخاب و سایر متقاضیان تاییدشده در لیست انتظار و اولویت تامین زمین یا واحد مسکونی قرار میگیرند.
  - هرزمان که واجد شرایط نبودن متقاضی برای دستگاه و نهاد دولتی اجرای طرح محرز گردد، متقاضی از طرح حذف شده و حق هیچگونه اعتراض نخواهد داشت.

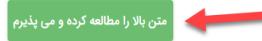

\* در این مرحله اطلاعات درخواستی را با دقت و به طور کامل ثبت نمایید. ثبت نام نهضت ملی مسکن قانون حمایت از خانواده و جوانی جمعیت(متقاضیان دارای سه فرزند به بالا) تسهیلات ساخت - خارج از بافت فرسوده ثبت نام تسهیلات کمک ودیعه مشاهده و پیگیری درخواست ها پیامک ها سوالات متداول مرحله ۲ از ۵ مشخصات نام پدر: نام خانوادگی: نام: شماره شناسنامه: جنسیت: تاريخ تولد: ، 🔻 🛛 شهر محل درخواست استان محل درخواست پرکردن این فیلد الزامی است پرکردن این فیلد الزامی است محل صدور شناسنامه محل تولد سریال شناسنامه حرف 🔻 سری پرکردن این فیلد الزامی است پرکردن این فیلد الزامی است پرکردن این فیلد الزامی است ميزان تحصيلات وضعیت تاهل 💽 متاهل 🔵 مجرد 🛛 وضعیت جسمانی 💽 سالم 🔵 معلول • پرکردن این فیلد الزامی است 💿 فاقد زمین 🔿 دارای زمین 🔻 📃 عضو بنیاد ملی نخبگان نوع شغل پرکردن این فیلد الزامی است  $\odot$ کلیه حقوق مادی و معنوی این سامانه نزد وزارت راه و شهرسازی محفوظ است. سیان دارای سه فرزند به بالا) - تسهیلات ساخت - خارج از بافت فرسوده - ثبت نام تسهیلات کمک ودیعه - مشاهده و پیگیری درخواست ها - پیامک ها - سوالات م سريرس نام خانوادگی برکردن این قبلد ان نام برکردن ایدر قبلد الزامی ا شماره شناسنامه پرکردن این فیلد الزامی است کد ملئ پرکردن این فیلد الزامی است وضعیت جسمانی 🔿 سالم 🚫 معلول جنسیت 💿 نړې 🔘 مرد سال تولد نام خانوادگی pli 🔻 کد ملی شماره شناسنامه وضعیت جسمانی 🔿 سالم 🔿 معلول جنسیت 🔿 زن 🔿 مرد 🗢 مىال تولد 🕶 ماہ تولد روز تولد وضعیت تاهل 🔿 مجرد + مرحله قبل مرحله بعد

کلیه حقوق مادی و معنوی این سامانه نزد وزارت راه و شهرسازی محفوظ است.

معاونت مسكن و ساختمان- دفتر اقتصاد مسكن

 در پایان تمام اطلاعات، قبل از تایید نهایی به شما نمایش داده میشود. لطفا پس از بررسی دقیق نسبت به ثبت نهایی اطلاعات اقدام فرمایید.

| مادش                                                                                                    |                                                                                                    |                                                                                                    |
|----------------------------------------------------------------------------------------------------|----------------------------------------------------------------------------------------------------|----------------------------------------------------------------------------------------------------|
|                                                                                                    |                                                                                                    | j) ∓ dis <sub>y</sub> s                                                                                                    |
| انب تعهد می نمایم که در اسامی مقاد مندرج در اطلاعیه مربو<br>بر این صفحت همچ گوله اطرافی زیست به در درخواست خو                                                                                                    | د به «شرایط، مدارک و شهرهای مجاز ثبت نام طرح های حمایتی مسکن وزارت راد و<br>از طرح های جمایتی دستک وزارت راه و شهرمایی را تخطهم داشت.                                                                                                    | شهرساری د شرایط ثبت نام در این طرح و مدارک لازم برای احراز سایقه سکونت ۵ سال اخیر در شهر انتخابی را دارم                                                                                                    |
| به ذکر است. با توجه به محدودیت تامین اراضی ایس از پلا                                                                                                    | ی و اجراز شرایط، متقاضیان تهایی به میزان طرقیت اجماء شده از بین متقاضیان تا،                                                                                                    | ييدهده التحاب خواهدد شد                                                                                                    |
|                                                                                                    | نام خانوادگی:                                                                                                    | مام يدر:<br>م                                                                                                    |
|                                                                                                    | تاريخ تولد:                                                                                                    | شماره شناسنامه:                                                                                                    |
| ا شهر محل درخواست: تهران / شهرجدیدیرند                                                                                                    |                                                                                                    |                                                                                                    |
| ىل مىكوتت: تەران                                                                                                    | كديستى محل سكوتت:                                                                                                    |                                                                                                    |
| محل سکوتندد ،                                                                                                    |                                                                                                    |                                                                                                    |
| حت سرپرستی                                                                                                    |                                                                                                    |                                                                                                    |
| ت یا سرپرست: همسر                                                                                                    | spata                                                                                                    | نام خانوادگی:                                                                                                    |
| ع توند                                                                                                    | کد علی:                                                                                                    | شماره شناسنامه:                                                                                                    |
| يت زن                                                                                                    | وضعيت سلامت: سالم                                                                                                    | وضعيت تاهل: متاهل                                                                                                    |
| ت با سرپرست: قرزند                                                                                                    | دام:                                                                                                    | نام خانوادگی                                                                                                    |
| ع توند:                                                                                                    | کد ملی:                                                                                                    | شماره شناسنامه:                                                                                                    |
| يېت، رې                                                                                                    | وضعيت سلامت: سالم                                                                                                    | وفسيت تلفل: مجرد                                                                                                    |
| 1946 - 1946 - 1946 - 1946 - 1946 - 1946 - 1946 - 1946 - 1946 - 1946 - 1946 - 1946 - 1946 - 1946 - 1946 - 1946 -                                                                                                    | 1.22                                                                                                    |                                                                                                    |
| ت با سرپرست: درند .<br>                                                                                                    | : <sub>e</sub> ets                                                                                                    | نام خانوادگی:                                                                                                    |
| ح دوند:                                                                                                    | دد علي:<br>مغير منافع من منافع من منافع                                                                                                    | متعارة ستاستامة:                                                                                                    |
| 0, 114                                                                                                    | وتمقيت سفرفت سام                                                                                                    | ومعتيت بنغني عجرد                                                                                                    |
| ت با سرپرست: فرزند                                                                                                    | تام:                                                                                                    | نام خانوادگی:                                                                                                    |
| غ تولد:                                                                                                    | کد ملي:                                                                                                    | شماره شناسنامه:                                                                                                    |
| مبت: زن                                                                                                    | وقسيت سلامت: سالم                                                                                                    | وضعيت تلعل: محرد                                                                                                    |
| مان بالمان مان ماند مراط مان معادن معنان<br>بعد از تکمیل ثبت نام                                                                                                    | .وارد را و خبرماری وعلم و اکلفی از ملد ان تعود می مدامر کلیه اطلاعات مندیم.<br>ضرو ریست برای بار گذاری مدار                                                                                                    | محد میں مراحل ثبت نام خود از طریق                                                                                                    |
| بعد از تکمیل ثبت نام<br>شاهده و پیگیری و درخ                                                                                                    | نورو رو درمان و در ۱۳۵۵ ر مدار عبد مام عدم مند عدمان میرم<br>نمرو ریست برای بار گذاری مدار<br>راست" اقدام نمائید.                                                                                                    | محمد مراحل ثبت نام خود از طریق<br>ک و پیگیری مراحل ثبت نام خود از طریق                                                                                                    |
| بعد از تکمیل ثبت نام<br>شاهده و پیگیری و درخ<br>۵ * * ۵                                                                                                    | خبروریست برای بارگذاری مدارد.<br>ضروریست برای بارگذاری مدار<br>راست" اقدام نمائید.                                                                                                    | مرحد میں عمد<br>ک و پیگیری مراحل ثبت نام خود از طریق                                                                                                    |
| جان از تکمیل ثبت نام<br>بعد از تکمیل ثبت نام<br>شاهده و پیگیری و درخ<br>به نهنه می ستن انون عابت از ماتوده و مون                                                                                                    | ، وزرد رو د فرمان و عر و اکلی ر عدان تعر می مام تله معامد عدی.<br>نمرو ریست برای بار گذاری مدار<br>راست" اقدام نمائید.<br>مسادهای داری مه فرند به بای                                                                                     | مرحد میں تامید<br>ک و پیگیری مراحل ثبت نام خود از طریق<br>non/request/list<br>نین دم نسبندن کیک ودید مشاهده و بیکیری درخواست ها بیک ها سولان متدلول اخبار و اطلاعیه ها                                                                                                    |
| بعد از تکمیل ثبت نام<br>بعد از یکمیل ثبت نام<br>شاهده و پیگیری و درخ<br>به به بهد من ستن الن ماید از خانوده و جوش<br>درخواست های مسکن                                                                                                | ،وزرت رو خدرتان و غر و ۲۵۵ ر عند ان تعرین مندر تقد اعتات مدرم<br>نصرو ریست برای بار گذاری مدار<br>راست" اقدام نمائید.<br>ممین(متاقین) ناری مه فرزه به به)                                                                                 | مرحله قبل تلمی<br>یک و پیگیری مراحل ثبت نام خود از طریق<br>مینان منهاده کمک دینه مفاهد و بیکری درمواست ها باعک ها سوالات مداول اغار و اطلامه ها<br>نین نام نسهاده کمک دینه مفاهد و بیکری درمواست ها باعک ها سوالات مداول                                                                                                    |
| معد از تکمیل ثبت نام<br>بعد از تکمیل ثبت نام<br>شاهده و پیگیری و درخ<br>مناهده مو یکیری و درخ<br>مدخواست های مسکن<br>محمد<br>مرحله تبت نام: فازه<br>مرحله تبت نام: فازه                                                              | مرور و هرمانی و غر و اکترار عند از عود می مدیر اقد معامد می مدار<br>ضرو ریست برای بار گذاری مدار<br>و است" اقدام نمائید.<br>مینانگانیان داری مه فرند به بانا) سیانات مادی - فارچ از بافت فرسوده<br>شهر محل درخواست: الدرز / شهرهدیدهشتگرد | مرحد مدی<br>ک و پیگیری مراحل ثبت نام خود از طریق<br>son/request/list<br>ک ۵ م اسهان که ودیه مفاهده و بکین درمایاس ما باعک ما سوان متداول اطبار و اللامیه ما<br>ک ۲۰۰ م اسهان که ک ودیه مفاهده و بکین درمایاس ما باعک ما سوان متداول اطبار و اللامیه ما<br>مرحله لیت تایا قانون حمایت از خانواده و جوانی جمعیت<br>مرحله لیت تایا قانون حمایت از خانواده و جوانی جمعیت                                     |
| بعد از تکمیل ثبت نام<br>بعد از تکمیل ثبت نام<br>شاهده و پیگیری و درخ<br>به به به به<br>محمد<br>مرحواست های مسکن<br>مرحواست های مسکن<br>مرحواست های مسکن<br>مرحواست های مسکن<br>مرحواست های مسکن                                      | مرور رست برای مدار مید از عمر المی رست از کردن مدیر عمر عداری<br>ضرور یست برای بار گذاری مدار<br>راست" اقدام نمائید.<br>معادلتاهان داری به فرند به به                                                                                     | مرحله قبل 2002<br>ک و پیگیری مراحل ثبت نام خود از طریق<br>por/request/list<br>این ام اسهادت کک وریه مشاهده پیکری درمواست ه یامک ها موادت مداول المار و اطلامه ها<br>مرحله نیت ام اله النون حمایت از خانواده و جوانی جمعیت<br>مرحله نیت ام الوی حمایت از خانواده و جوانی جمعیت                                                                                                    |
| بعد از تکمیل ثبت نام<br>بعد از تکمیل ثبت نام<br>شاهده و پیگیری و درخ<br>به به به<br>به به نهای میکن<br>محمد<br>مرحواست های میکن<br>مرحواست های کمک ودیعه مسکن<br>مرحواست های کمک ودیعه مسکن                                          | مرور یست برای بار کدار مدر اکتراری مدار<br>ضرور یست برای بار گذاری مدار<br>راست" اقدام نمائید.<br>معندنتاهها داری به فرند به به                                                                                                    | مرحد مین تعد<br>ک و پیگیری مراحل ثبت نام خود از طریق<br>por/request/list<br>این ام اسهادت کک ورید مشاهده پیکری درمواست ه یا یک ها موادت مداول المار و اطلامه ها<br>محمد ،<br>مرحله فیت معاین از خانواده و جوانی جمعیت<br>مرحله فیت تابع النون حمایت از خانواده و جوانی جمعیت                                                                                                    |
| معد از تکمیل ثبت نام<br>بعد از تکمیل ثبت نام<br>شاهده و پیگیری و درخ<br>ه ف ک<br>محمد<br>مرطوستهای مسکن<br>مونیت<br>مرطوستهای کمک ودیعه مسکن<br>محمد<br>مرطوستهای کمک ودیعه مسکن<br>محمد<br>مرطوستهای کمک ودیعه مسکن<br>محمد<br>مرطو | مرور ریست برای بارگذاری مدار<br>ضرور یست برای بارگذاری مدار<br>واست" اقدام نمائید.<br>میندنتانیان داری به فرند به بان) سیان سافت مارچ از باف فرسود<br>شهر محل درخواست الدر / شهر ددیدهشتگرد                                               | مرحد علی تعد<br>ک و پیگیری مراحل ثبت نام خود از طریق<br>مراه به این که و پیگیری مراحل ثبت نام خود از طریق<br>مراه به این مراحد شده<br>مرحد نب این مادور بیانی دروایس ها باک ها مولات مداول این و اولایه ها<br>مرحد نب این تا داداد و جوانی جمعیت<br>مرحد نبت این تا داداد و جوانی جمعیت<br>مرحد نبت این تا داداد و جوانی جمعیت<br>مرحد نبی مداور<br>مرحد نبی مراحد نبی از (سرمار)<br>مرحد نبی از (سرمار) |
| معد از تکمیل ثبت نام<br>بعد از تکمیل ثبت نام<br>مشاهده و پیگیری و درخ<br>مثاهده یو پیگیری و درخ<br>مثاهده و پیگیری و درخ<br>مثاهده مین این مین این مین افاوده و بوان<br>محمد<br>محمد<br>محمد<br>محمد<br>محمد<br>محمد<br>محمد<br>محم  | مرور یست برای بار گذاری مدار<br>فرور یست اقدام نمائید.<br>مینانالالی دارد به بان سیانید.<br>فور محل درخواسته امرز / شهرجدیدهشتگرد<br>مرحله ثبت نام: فاز ۱ (بربادر)                                                                        | مرعه مل تعلم<br>ک و پیگیری مراحل ثبت نام خود از طریق<br>محمد الله الله الله الله الله الله الله الل                                                                                                    |

\* در این قسمت اطلاعات تمام ثبت نام های خود در سامانه طرح های حمایتی مسکن را مشاهده می نمائید. با انتخاب گزینهی مورد نظر و مراجعه به قسمت "مدارک" اقدام به بارگذاری مدارک مورد نیاز درخواستی نمایید.

|                                                                                                    |                                                  |                                              | لعاونت مسکن و م           | اختمان-  | ، دفتر اقتص                  | اد مسکن         |
|----------------------------------------------------------------------------------------------------|--------------------------------------------------|----------------------------------------------|---------------------------|----------|------------------------------|-----------------|
| هضت ملی مسکن       قانون حمایت از خانواده و جوانی جمعیت(متقاضیان دارای سه فرزند به با                                                                                                    | تسهیلات ساخت - خارج از بافت فرسوده ثبت           | ثبت نام تسهیلات کمک ودیعه                    | مشاهده و پیگیری درخواست ه | پیامک ها | سوالات متداول                | اخبار و اطلاعیا |
| مخصات متقاضی مشخصات محل سکونت مشخصات افراد تحت سرپرستی مدار<br>                                                                                                    | -                                                |                                              |                           |          |                              |                 |
|                                                                                                    |                                                  |                                              |                           |          |                              |                 |
| مدارک می بایست حتما خوانا باشد.<br>به درخواست هایی که مدارک آنها ناقص باشد و یا خوانا نباشد ترتیب اثر داده نخو                                                                               | شد.                                              |                                              |                           |          |                              |                 |
| مدارک می بایست حتما خوانا باشد.<br>به درخواست هایی که مدارک آنها ناقص باشد و یا خوانا نباشد ترتیب اثر داده نخو<br>حمد (متقامی)                                                               | شد.<br>۱                                         | (همسر)                                       |                           |          | (فرزند)                      |                 |
| مدارک می بایست حتما خوانا باشد.<br>به درخواست هایی که مدارک آنها ناقص باشد و یا خوانا نباشد ترتیب اثر داده نخو<br><b>حمد (متنا</b> ض)<br>بارگذاری شناستامه                                   | شد.<br>م                                         | (همسر)<br>ری شناسنامه                        |                           |          | <b>(فرزند)</b><br>بارگذاری ش | بناسنامه        |
| مدارک می بایست حتما خوانا باشد.<br>به درخواست هایی که مدارک آنها ناقص باشد و یا خوانا نباشد ترتیب اثر داده نخو<br>حمد (متقاضی)<br>بارگذاری شاستامه<br>بارگذاری کارت ملی                      | شد.<br>۲ (د<br>بارگذاری شتاه<br>بارگذاری کارت    | (همسر)<br>ری شناسنامه<br>ری کارت ملی         |                           |          | <b>(فرزند)</b><br>بارگذاری ش | ىناسنامە        |
| مدارک می بایست حتما خوانا باشد.<br>به درخواست هایی که مدارک آنها ناقص باشد و یا خوانا نباشد ترتیب اثر داده نخو<br>معد (متقاصی)<br>بارگذاری شناسنامه<br>بارگذاری گواهی سایقه سکونت            | شد.<br>بارگذاری شناه<br>بارگذاری کارت            | ا (همسر)<br>ری شناسنامه<br>ری کارت ملی       |                           |          | <b>(ئرزند)</b><br>بارگذاری ش | ىناستامە        |
| مدارک می بایست حتما خوانا باشد.<br>به درخواست هایی که مدارک آنها ناقص باشد و یا خوانا نباشد ترتیب اثر داده نخو<br>معد (متقاضی)<br>بارگذاری کارت ملی<br>بارگذاری گواهی سایقه سکونت<br>(فرزند) | شد.<br>بارگذاری شناه<br>بارگذاری کارت<br>(فرزند) | ، (همسر)<br>ری شناسنامه<br>ری کارت ملی<br>,) |                           |          | <b>(فرزند)</b><br>بارگذاری ش | مەننە           |